# Manage2sail for baneledere

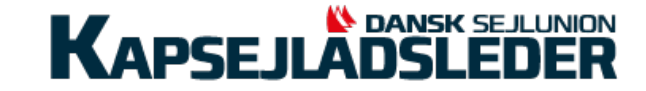

### Relevante links samt brugernavn og password

Manage2sail: <u>https://www.manage2sail.com/e/Vingsted</u> PORTAL: <u>https://portal.manage2sail.com/</u> ORM: <u>https://orm.manage2sail.com/</u>  $\circ$  PRODUCTION ORM  $\circ$  SHADOW-TEST ORM

Brugernavn og password til ORM (Vingsted Cup): Brugernavn: kapsejladsleder
Password: seminar2021

SAILOR APP: <a href="https://juryterminal.manage2sail.com/">https://juryterminal.manage2sail.com/</a>

#### **OBS:**

For at kunne tilgå PORTAL og ORM, så skal man være oprettet som bruger til det pågældende stævne.

#### **PORTAL:** <u>https://portal.manage2sail.com/</u>

- Opret stævner
- Store dokumenter
- Administration af deltager, Check-in

#### ORM: <a href="https://orm.manage2sail.com/">https://orm.manage2sail.com/</a>

- Opret sejlads serie
- Lister (fx deltagerliste)
- Opret sejladser
- Indtast sejlads info og resultater
- Publicer resultater
- Notice Board (opslagstavle), oprettelse og publicering af: (Notice Board er væsentlig udbygget siden sidst)
  - o <mark>Opslag</mark>
  - o Protesttider
  - Cases (protestsager)
  - Protesthøringer
  - Handlinger på vandet
  - Udskiftning af besætning
  - Udskiftning af udstyr
  - Scoring inquiries

#### SAILOR APP: <a href="https://juryterminal.manage2sail.com/">https://juryterminal.manage2sail.com/</a>

(Ny facilitet der netop er frigivet)

- Aktiveres til I PORTAL, mulighed for afgrænsning i ORM
- Giver sejlere mulighed for:
  - Hearing Requests
  - Scoring Inquiries
  - Crew Substitutions
  - Equipment Substitutions

#### INFO: fx. <u>https://www.manage2sail.com/e/Vingsted</u>

- Information om stævner
- Deltagere
- Resultater
- Opslagstavle med relevante dokumenter, opslag mm..

#### **PORTAL - Dokumenter**

Dokumenter, fx invitationer, indbydelse og sejladsbestemmelser, information om sociale arrangementer, parkeringsforhold, overnatningsmuligheder osv, lægges op via:

Event => Event Details => Documents & Logos => Documents – Add new document

| ← Vingsted    | Cup 🖽 Event            | Check-In 🔅 Tools   | •                 |
|---------------|------------------------|--------------------|-------------------|
| Event Details | Competitions 🛛 🏷 Fees  | Merchandise Items  | API               |
| Cancel Save   | Modify Regatta Eve     | nt: Vingsted Cu    | р                 |
| Basic Info    | nents & Logos Payments | Boat team related  | Check-in Settings |
| Documents 🕢   | Add new document       |                    |                   |
|               | Program                | 133.65 kB 🔸        | Edit Download     |
|               | Sejladsbestemmelser    | 91.30 kB \Lambda 🛧 | Edit Download     |
|               | Indbydelse             | 80.25 kB 🛧         | Edit Download     |

#### **PORTAL** - Relevante indstillinger

Indstillinger man bør være opmærksom på:

- SailorApp settings åbner mulighed for at deltagerne kan anvende SailorAPP
- Needed for ORM her definers hvilke godkendelse deltagere skal have for at kunne synkroniseres til ORM

Indstillingerne findes via: Event => Event Details => Boat team related

| € Vings                      | ted Cup        | Event         | Check-In  | 🔅 Tools     | s <b>*</b>           |
|------------------------------|----------------|---------------|-----------|-------------|----------------------|
| Event Details                | Competitic     | ons 📎 Fees    | Merchar   | ndise Items | API                  |
| Cancel Sa                    | ve Modify      | y Regatta Eve | ent: Ving | gsted C     | up                   |
| Basic Info                   | Documents & Lo | ogos Payments | Boat te   | am related  | Check-in Settings    |
| ent Approvals                | 0              |               |           |             | SailorApp Settings 😡 |
| Used A                       | pprovals       | Needed for OF | RM 😧      |             | 🔽 Is Allowed 🚱       |
| Checke                       | ed             |               |           |             |                      |
| Paid                         |                |               |           |             |                      |
|                              | l              |               |           |             |                      |
| <ul> <li>Disclair</li> </ul> | ner            |               |           |             |                      |
| Inspect                      | ed             |               |           |             |                      |
| License                      | ;              |               |           |             |                      |
| Custom                       | n 1 😧          |               |           |             |                      |
| Custom                       | n 2 😧          |               |           |             |                      |
| Custom                       | n 3 😧          |               |           |             |                      |

#### PORTAL - Check-in

I nedenstående eksempel er alle både der er markeret "Checked" klar til synkronisering. Bemærk - DEN 103 har markeret alle godkendelse og dermed er dens status ændret til Approved. Ændring af deltagere, fx navn, klub, sejlnummer, bådnavn mm., sker ved at åbne deltager stamkort og rette relevante oplysninger. Ændringer bør efterfølges af en synkronisering i ORM.

Deltagere kan ikke slettes fra portalen – de kan afvises (Refuse) og dermed bliver de inaktive.

| ← Vingste     | d Cup 🖽 Ev                          | rent 🗐 Check-In    | 🌣 Tools 🔻         |                |                |             |            |                            | 1                         | Feder   | ation Profile   | 🐣 Mikael Jerei  | niassen▼ | 8      | Help ▼ |
|---------------|-------------------------------------|--------------------|-------------------|----------------|----------------|-------------|------------|----------------------------|---------------------------|---------|-----------------|-----------------|----------|--------|--------|
| Search        |                                     | Zoom 8             | ✓ Payr            | nent Category  | ~              | Sail# Count | try Part   | <ul><li>✓ Gender</li></ul> |                           | ✓ State | us              | ~               |          | Searc  | ch x   |
|               |                                     | Active Nfc Tag:    | ny 🗸 Self-Registe | ered: Any 🗸 C  | checked: Any 🗸 | Inspected:  | Any 🗸      | Insured: Any               | <ul> <li>Paid:</li> </ul> | Any 🗸   | Disclaimer:     | Any 🗸           |          |        |        |
| New Boat Team | <ul> <li>Report <b>2</b></li> </ul> | Crew list report   | 🔒 Entry List 🕑    | 🔒 Checkin List | Send General E | Email 🛿     | Send Email | to Self Registere          | ed Teams 😧                | Send    | d Email to Club | Registered Tean | ns 🕜     |        |        |
|               |                                     |                    |                   |                |                |             |            |                            |                           |         | 11 of 11 Boat   | Teams <<        | < >      | >>     | 20 ~   |
| Competition   | Sail number                         | Team - Skipper     | Ger               | nder Bow Num   | ber Active N   | fc Tag      | Checked    | Inspected                  | Insured                   | Paid    | Disclaimer      | Status          | Actio    | ns     |        |
| 1. Zoom 8     | DEN 105                             | Anders JUHL        |                   |                | ×              |             | <b>Z</b>   |                            |                           |         |                 | Pending         | F        | Edit R | efuse  |
| 2. Zoom 8     | DEN 123                             | Jens JENSEN        |                   |                | ×              |             |            |                            |                           |         |                 | Pending         | 7        | Edit R | efuse  |
| 3. Zoom 8     | DEN 161                             | Tobias Munkholm Bl | TSCH              |                | ×              |             | <b>Z</b>   |                            |                           |         |                 | Pending         | F        | Edit R | .efuse |
| 4. Zoom 8     | DEN 187                             | Sebastian CALLISE  | N                 |                | ×              |             | <b>Z</b>   |                            |                           |         |                 | Pending         | F        | Edit R | efuse  |
| 5. Zoom 8     | DEN 200                             | Mikael Peder Jerem | assen             |                | ×              |             |            |                            |                           | х       |                 | Pending         | ۲.       | Edit R | efuse  |
| 6. Zoom 8     | DEN 201                             | Karoline LAURIDSE  | N                 |                | ×              |             |            |                            |                           |         |                 | Pending         | ×.       | Edit R | efuse  |
| 7. Zoom 8     | DEN 311                             | Magnus MØLLER      |                   |                | ×              |             | <b>Z</b>   |                            |                           |         |                 | Pending         | F        | Edit R | efuse  |
| 8. Zoom 8     | DEN 33                              | Camille DRAN AND   | ERSEN             |                | ×              |             | <b>Z</b>   |                            |                           |         |                 | Pending         | F        | Edit R | efuse  |
| 9. Zoom 8     | DEN 41                              | Iben Wæhrens WIN   | THER              |                | ×              |             |            |                            |                           |         |                 | Pending         | 7        | Edit R | efuse  |
| 10. Zoom 8    | DEN 62                              | Victor DRAN ANDER  | RSEN              |                | ×              |             |            |                            |                           |         |                 | Pending         | F        | Edit R | .efuse |
| 11. Zoom 8    | DEN 103                             | Emil Jeppesen KRØ  | YER               |                | ×              |             | <b>Z</b>   |                            |                           | х       |                 | Approved        | F        | Edit R | efuse  |

#### **ORM** - Opret sejlads serie

For hver deltagende klasse skal der oprettes en sejlads serie. Det gøres via: Setup => Vælg klasse (Zoom 8)

| Vingsted Cup        | C      | Races 🗡 I | Notice Board | ·◄ Overall Results | Cutputs  | Setup            | ⇔ Sync from Portal | 🗮 More 🗸 |               |
|---------------------|--------|-----------|--------------|--------------------|----------|------------------|--------------------|----------|---------------|
| Classes and Entries |        |           |              |                    |          |                  |                    |          |               |
| Classes             | Delete | Search    | Sea          | arch Classes       |          |                  |                    |          |               |
| Entries             |        | Nama      | Class        | Candar             | <b>F</b> | T-               |                    |          | O atting Infa |
| Others              | $\Box$ | Name      | Class        | Gender             | Fro      | om - 10          |                    |          | Setting into  |
| Global Settings     |        | 29er      | 29er         | Open               | 12       | /11/2021 - 13/11 | /2021              |          | O(10R 1D)     |
| Emailing            | 0      | 2001      | 2001         | opon               | 12       | 10.11            |                    |          | 0(1011,12)    |
| Boat Classes        |        | Europe    | Europe       | Open               | 12       | /11/2021 - 13/11 | /2021              |          | O(7R.1D)      |
| Sailing Areas       | 0      |           |              |                    |          |                  |                    |          | - ( , ,       |
| Committee Members   |        | Zoom 8    | Zoom 8       | Open               | 12       | /11/2021 - 13/11 | /2021              |          | O(6R,1D)      |
|                     |        |           |              |                    |          |                  |                    |          |               |

#### **ORM** - Opret sejlads serie

Fanerne "General" og "Scoring" er de vigtigste at udfylde. Når det er udfyldt kan sejladses.

| Basic           |                     |   |                      |            |
|-----------------|---------------------|---|----------------------|------------|
| Name *          | Zoom 8              |   | Scope                | ~          |
| Long Name       |                     |   |                      |            |
| Short Name *    | Zoom 8              |   | Gender *             | Open ~     |
| Class           | Zoom 8              | ~ | Is Open Class        |            |
| Start Date      | 12/11/2021          |   | End Date             | 13/11/2021 |
| Competition     |                     |   |                      |            |
| Format *        | Opening Series Only | ~ | Default protest time | 30         |
| Opening Groups  |                     |   |                      |            |
| Starting Groups |                     |   |                      |            |
| Rounds          |                     |   |                      |            |
| Series # Custo  | m Race Name         |   | 1                    |            |
| Opening 6       | 1                   | 0 |                      |            |
|                 |                     |   |                      |            |
| R1              |                     | â |                      |            |
| R2              |                     | â |                      |            |
| R3              |                     |   |                      |            |

| General        | Scoring          | Reports        | Committee | Statuses | Integration |
|----------------|------------------|----------------|-----------|----------|-------------|
| Configu        | Iration De       | fault 🗸 🤇      |           |          |             |
| ls Internal (r | not publicly vis | ible)          |           |          |             |
| Special        | Features Sco     | ring           |           |          |             |
| Aggregated     | Scoring from     | other scorings | s 🗌       |          |             |
|                | Point Syste      | m * Low        | Point     | ~        |             |
|                | Global Disca     | ards 4         |           |          |             |
| Н              | andicap Syste    | m * One        | Design    | ~        |             |
| Us             | se RRS A5.3 F    | tule 🗆         |           |          |             |
| Exclude rac    | es of unfinishe  | d round        | Ð         |          |             |
| Series         |                  |                |           |          |             |
| Openi          | ng               |                |           |          |             |
|                | Ties Resolu      | tion Defa      | ault      | ~        |             |
| Factor app     | lied after stage | • 0            |           |          |             |

#### **ORM** – Sync from Portal

Alle deltagere er registreret i portalen.

For at overføre dem til ORM skal der foretages en synkronisering.

Det sker via "Sync from Portal".

Klik på knapperne Synchronize Event Data og Reynchronize Event Data – herefter er data hentet.

Husk at synkroniser hvir der er sket ændringer/rettelser i portalen.

| Vingsted Cup                  | © Races            | X Notice Board | ard 🛯 📢 Overall Results 📄 Out |               | 🌣 Setup 🤇 🕯 | Sync from Portal | j≣ More - | Help -            | mikael-sejlsport <del>-</del> |
|-------------------------------|--------------------|----------------|-------------------------------|---------------|-------------|------------------|-----------|-------------------|-------------------------------|
| Synchronize Event Data Resync | hronize Event Data |                |                               |               |             |                  |           |                   |                               |
| Date                          | User               | New            | ltems                         | Updated Items |             | Deleted Items    | I         | Not Deleted Items |                               |
| 11/11 14:40:23                | mikael-sejlsport   | 0              |                               | 0             |             | 0                | (         | 0                 |                               |
| 11/11 14:40:21                | mikael-sejlsport   | 0              |                               | 66            |             | 0                | (         | 0                 |                               |
| 11/11 14:40:20                | mikael-sejlsport   | 1              |                               | 1             |             | 0                | (         | 0                 |                               |
| 11/11 13:21:16                | mikael-sejlsport   | 0              |                               | 65            |             | 0                | (         | 0                 |                               |

**ORM** - Opret lister, fx deltagerliste

Deltagerlister kan hentes via Outputs => Event. Klik på create og åbn listen efterfølgende.

Det er også muligt at hente startlister via Outputs => Race når de enkelte sejladser er oprettet.

Lad være med at publicere disse lister med mindre det har et formål, fx puljeinddeling.

|                                                                                                    |                                                                                                    | Vingsted Cu                                                       | р       |      | © R     | laces   | X Notice Board                         | I Overall Res | ults 🚺 🗋 O  | utputs                                                                                                    | 🌣 Setup                                                                                                    | 🛱 Sync from Portal                                                               | 🗮 More 🗸 |
|----------------------------------------------------------------------------------------------------|----------------------------------------------------------------------------------------------------|-------------------------------------------------------------------|---------|------|---------|---------|----------------------------------------|---------------|-------------|----------------------------------------------------------------------------------------------------|----------------------------------------------------------------------------------------------------|----------------------------------------------------------------------------------|----------|
|                                                                                                    | Fast Ou                                                                                                    | utput: Event                                                      | Regatta | Race | Zoom    | 8       | <ul> <li>✓ All Report Types</li> </ul> | <b>v</b> S    | earch       |                                                                                                    | Count: 2                                                                                                    |                                                                                  |          |
|                                                                                                    | Name                                                                                                    |                                                                   | Class   | Race | Scoring | Preview | w                                      | Publis        | ned         |                                                                                                    |                                                                                                    |                                                                                  |          |
|                                                                                                    |                                                                                                    |                                                                   |         |      |         | Ver. D  | Date PDF                               | Ver. Date I   | PDF Actions |                                                                                                    |                                                                                                    |                                                                                  |          |
|                                                                                                    | Entry L                                                                                                    | ist                                                               | Zoom 8  |      |         | 1.0 1   | 2/11 12:4 View, Down                   | <u>oad</u>    | Create      | Publish                                                                                                    |                                                                                                    |                                                                                  |          |
|                                                                                                    | Regatt                                                                                                    | a Sign On/Off Sheet                                               | Zoom 8  |      |         | 1.0 1   | 2/1, 12:51 <u>View, D.wn</u>           | oad           | Create      | Publish                                                                                                    |                                                                                                    |                                                                                  |          |
|                                                                                                    |                                                                                                    | Vingsted Cup                                                      |         |      |         |         |                                        |               |             |                                                                                                    |                                                                                                    | Vingsted Cup                                                                     |          |
|                                                                                                    |                                                                                                    | Vingsted Cup<br>Zoom 8                                            |         |      |         |         |                                        |               |             |                                                                                                    |                                                                                                    | Vingsted Cup<br>Zoom 8                                                           |          |
|                                                                                                    |                                                                                                    | Vingsted Cup<br>Zoom 8                                            |         |      |         |         |                                        |               |             | Sail Number                                                                                                    | Mana                                                                                                    | Vingsted Cup<br>Zoom 8<br>Regatta Sign Out/In List<br>As of 12 NOV 2021 At 12:51 | Sim Ord  |
|                                                                                                    |                                                                                                    | Vingsted Cup<br>Zoom 8                                            | 18      |      |         |         |                                        |               |             | Sail Number<br>DEN 33                                                                                                    | Name<br>Camille DRAN ANDERSEN                                                                                                    | Vingsted Cup<br>Zoom 8<br>Regatta Sign Out/In List<br>As of 12 NOV 2021 At 12:51 | Sign Out |
|                                                                                                    |                                                                                                    | Vingsted Cup<br>Zoom 8<br>Entry List<br>As of 12 NOV 2021 At 12:4 | 18      |      |         |         |                                        |               |             | Sail Number<br>DEN 33<br>DEN 41                                                                                                    | Name<br>Camille DRAN ANDERSEN<br>Iban Washens WINTIFP                                                                                                    | Vingsted Cup<br>Zoom 8<br>Regatta Sign Out/In List<br>As of 12 NOV 2021 At 12:51 | Sign Out |
| ng system: Low Poin                                                                                                    | IL.                                                                                                    | Vingsted Cup<br>Zoom 8<br>Entry List<br>As of 12 NOV 2021 At 12:4 | 18      |      |         |         |                                        |               |             | Sail Number<br>DEN 33<br>DEN 41                                                                                                    | Name<br>Camille DRAN ANDERSEN<br>Iben Wæhrens WINTHER                                                                                                    | Vingsted Cup<br>Zoom 8<br>Regatta Sign Out/In List<br>As of 12 NOV 2021 At 12:51 | Sign Out |
| ng system:Low Poir<br>¥ Sail Number<br>DEN 33                                                                                                    | n.<br>Name<br>Camille DRAN ANDERSEN                                                                                                    | Vingsted Cup<br>Zoom 8<br>Entry List<br>As of 12 NOV 2021 At 12:4 | 48      |      |         |         |                                        |               |             | Sail Number<br>DEN 33<br>DEN 41<br>DEN 62                                                                                                    | Name<br>Camille DRAN ANDERSEN<br>Iben Wæhrens WINTHER<br>Victor DRAN ANDERSEN                                                                                                    | Vingsted Cup<br>Zoom 8<br>Regatta Sign Out/In List<br>As of 12 NOV 2021 At 12:51 | Sign Out |
| ng system: Low Poir<br><b>Sail Number</b><br>1 DEN 33<br>2 DEN 41                                                                                                    | t.<br>Name<br>Camille DRAN ANDERSEN<br>Iben Wæhrens WINTHER                                                                                                    | Vingsted Cup<br>Zoom 8<br>Entry List<br>As of 12 NOV 2021 At 12:4 | 18      |      |         |         |                                        |               |             | Sail Number<br>DEN 33<br>DEN 41<br>DEN 62<br>DEN 103                                                                                                    | Name<br>Camille DRAN ANDERSEN<br>Iben Wæhrens WINTHER<br>Victor DRAN ANDERSEN<br>Emil Jeppesen KRØYER                                                                                                    | Vingsted Cup<br>Zoom 8<br>Regatta Sign Out/In List<br>As of 12 NOV 2021 AI 12:51 | Sign Out |
| ng system: Low Poir<br><b>Sail Number</b><br>1 DEN 33<br>2 DEN 41<br>3 DEN 62                                                                                                    | t.<br>Camile DRAN ANDERSEN<br>Iben Wæhrens WINTHER<br>Victor DRAN ANDERSEN                                                                                                    | Vingsted Cup<br>Zoom 8<br>Entry List<br>As of 12 NOV 2021 At 12:4 | 18      |      |         |         |                                        |               |             | Sail Number<br>DEN 33<br>DEN 41<br>DEN 62<br>DEN 103<br>DEN 105                                                                                                    | Name<br>Camille DRAN ANDERSEN<br>Iben Wæhrens WINTHER<br>Victor DRAN ANDERSEN<br>Emil Jeppesen KRØYER<br>Anders JUHL                                                                                                    | Vingsted Cup<br>Zoom 8<br>Regatta Sign Out/In List<br>As of 12 NOV 2021 At 12:51 | Sign Out |
| ng system: Low Poir<br><b>¥ Sail Number</b><br>1 DEN 33<br>2 DEN 41<br>3 DEN 62<br>4 DEN 103                                                                                                    | IL<br>Camille DRAN ANDERSEN<br>Iben Wæhrens WINTHER<br>Victor DRAN ANDERSEN<br>Emil Jeppesen KRØYER                                                                                                    | Vingsted Cup<br>Zoom 8<br>Entry List<br>As of 12 NOV 2021 At 12:4 | 18      |      |         |         |                                        |               |             | Sail Number<br>DEN 33<br>DEN 41<br>DEN 62<br>DEN 103<br>DEN 105                                                                                                    | Name<br>Camille DRAN ANDERSEN<br>Iben Wæhrens WINTHER<br>Victor DRAN ANDERSEN<br>Emil Jeppesen KRØYER<br>Anders JUHL                                                                                                    | Vingsted Cup<br>Zoom 8<br>Regatta Sign Out/In List<br>As of 12 NOV 2021 At 12:51 | Sign Out |
| g system: Low Poir<br><b>5 Sail Number</b><br>1 DEN 33<br>2 DEN 41<br>3 DEN 62<br>4 DEN 103<br>5 DEN 105                                                                                                    | IL.<br>Name<br>Camille DRAN ANDERSEN<br>Iben Wæhrens WINTHER<br>Victor DRAN ANDERSEN<br>Emil Jeppesen KRØYER<br>Anders JUHL                                                                                                    | Vingsted Cup<br>Zoom 8<br>Entry List<br>As of 12 NOV 2021 At 12:4 | 18      |      |         |         |                                        |               |             | Sail Number           DEN 33           DEN 41           DEN 62           DEN 103           DEN 105           DEN 123                                                                         | Name<br>Camille DRAN ANDERSEN<br>Iben Wæhrens WINTHER<br>Victor DRAN ANDERSEN<br>Emil Jeppesen KRØYER<br>Anders JUHL<br>Jens JENSEN                                                                                                    | Vingsted Cup<br>Zoom 8<br>Regatta Sign Out/In List<br>As of 12 NOV 2021 At 12:51 | Sign Out |
| ng system: Low Poir<br><b>Sail Number</b><br>1 DEN 33<br>2 DEN 41<br>3 DEN 62<br>4 DEN 103<br>5 DEN 105<br>6 DEN 123                                                                                                    | IL<br>Name<br>Camille DRAN ANDERSEN<br>liben Wæhrens WINTHER<br>Victor DRAN ANDERSEN<br>Emil Jeppesen KRØYER<br>Anders JUHL<br>Jens JENSEN                                                                                                    | Vingsted Cup<br>Zoom 8<br>Entry List<br>As of 12 NOV 2021 At 12:4 | 48      |      |         |         |                                        |               |             | Sail Number           DEN 33           DEN 41           DEN 62           DEN 103           DEN 105           DEN 123                                                                         | Name<br>Camille DRAN ANDERSEN<br>Iben Wæhrens WINTHER<br>Victor DRAN ANDERSEN<br>Emil Jeppesen KRØYER<br>Anders JUHL<br>Jens JENSEN<br>Tobias Munkholm BITSCH                                                                                    | Vingsted Cup<br>Zoom 8<br>Regatta Sign Out/In List<br>As of 12 NOV 2021 At 12:51 | Sign Out |
| by system: Low Poir           ¥         Sail Number           1         DEN 33           2         DEN 41           3         DEN 62           4         DEN 103           5         DEN 105           5         DEN 123           7         DEN 161           9         DEN 161                                                         | IL<br>Camile DRAN ANDERSEN<br>Üben Wæhrens WINTHER<br>Victor DRAN ANDERSEN<br>Emil Jeppesen KRØYER<br>Anders JUHL<br>Jens JENSEN<br>Tobias Munkholm BITSCH<br>Schartier OLUSEN                                                                                                    | Vingsted Cup<br>Zoom 8<br>Entry List<br>As of 12 NOV 2021 At 12:4 | 18      |      |         |         |                                        |               |             | Sail Number           DEN 33           DEN 41           DEN 62           DEN 103           DEN 105           DEN 123           DEN 161           DEN 187                                     | Name<br>Camille DRAN ANDERSEN<br>Iben Wæhrens WINTHER<br>Victor DRAN ANDERSEN<br>Emil Jeppesen KRØYER<br>Anders JUHL<br>Jens JENSEN<br>Tobias Munkholm BITSCH<br>Sebastian CALLISEN                                                              | Vingsted Cup<br>Zoom 8<br>Regatta Sign Out/In List<br>As of 12 NOV 2021 AI 12:51 | Sign Out |
| Image         Sail Number           1         DEN 33           2         DEN 41           3         DEN 62           4         DEN 105           5         DEN 105           6         DEN 103           7         DEN 161           8         DEN 187           9         DEN 187                                                       | IL<br>Camille DRAN ANDERSEN<br>Iben Wæhrens WINTHER<br>Victor DRAN ANDERSEN<br>Emil Jeppesen KRØYER<br>Anders JUHL<br>Jens JENSEN<br>Tobias Munkholm BITSCH<br>Sebastian CALLISEN<br>Mikael IEFEMIASSEN                                                                                                    | Vingsted Cup<br>Zoom 8<br>Entry List<br>As of 12 NOV 2021 At 12:4 | 18      |      |         |         |                                        |               |             | Sail Number           DEN 33           DEN 41           DEN 62           DEN 103           DEN 105           DEN 161           DEN 161                                                       | Name<br>Camille DRAN ANDERSEN<br>Iben Wæhrens WINTHER<br>Victor DRAN ANDERSEN<br>Emil Jeppesen KRØYER<br>Anders JUHL<br>Jens JENSEN<br>Tobias Munkholm BITSCH<br>Sebastian CALLISEN                                                              | Vingsted Cup<br>Zoom 8<br>Regatta Sign Out/In List<br>As of 12 NOV 2021 At 12:51 | Sign Out |
| system: Low Poir<br><b>Sail Number</b><br>1 DEN 33<br>2 DEN 41<br>3 DEN 62<br>4 DEN 103<br>5 DEN 103<br>5 DEN 123<br>7 DEN 161<br>8 DEN 187<br>9 DEN 201                                                                                                    | t.           Name           Camille DRAN ANDERSEN           Iben Wæhrens WINTHER           Victor DRAN ANDERSEN           Emil Jeppesen KRØYER           Anders JUHL           Jens JENSEN           Tobias Munkholm BITSCH           Sebastian CALLISEN           Mikael JEREMIASSEN           Karoline LAURIDSEN | Vingsted Cup<br>Zoom 8<br>Entry List<br>As of 12 NOV 2021 At 12:4 | 18<br>  |      |         |         |                                        |               |             | Sail Number           DEN 33           DEN 41           DEN 62           DEN 103           DEN 161           DEN 161           DEN 187           DEN 200                                     | Name<br>Camille DRAN ANDERSEN<br>Iben Wæhrens WINTHER<br>Victor DRAN ANDERSEN<br>Emil Jeppesen KRØYER<br>Anders JUHL<br>Jens JENSEN<br>Tobias Munkholm BITSCH<br>Sebastian CALLISEN<br>Mikael JEREMIASSEN                                        | Vingsted Cup<br>Zoom 8<br>Regatta Sign Out/In List<br>As of 12 NOV 2021 At 12:51 | Sign Out |
| bit         Sail Number           1         DEN 33           2         DEN 41           3         DEN 62           4         DEN 103           5         DEN 103           5         DEN 103           6         DEN 103           7         DEN 103           9         DEN 200           0         DEN 201           1         DEN 311 | IL.<br>Name<br>Camille DRAN ANDERSEN<br>Iben Wæhrens WINTHER<br>Victor DRAN ANDERSEN<br>Emil Jeppesen KRØYER<br>Anders JUHL<br>Jens JENSEN<br>Tobias Munkholm BITSCH<br>Sebastian CALLISEN<br>Mikael JEREMIASSEN<br>Karoline LAURIDSEN<br>Karoline LAURIDSEN                                                       | Vingsted Cup<br>Zoom 8<br>Entry List<br>As of 12 NOV 2021 At 12:4 | 18<br>  |      |         |         |                                        |               |             | Sail Number           DEN 33           DEN 41           DEN 62           DEN 103           DEN 105           DEN 123           DEN 161           DEN 187           DEN 200           DEN 201 | Name<br>Camille DRAN ANDERSEN<br>Iben Wæhrens WINTHER<br>Victor DRAN ANDERSEN<br>Emil Jeppesen KRØYER<br>Anders JUHL<br>Jens JENSEN<br>Tobias Munkholm BITSCH<br>Sebastian CALLISEN<br>Mikael JEREMIASSEN<br>Karoline LAURIDSEN                  | Vingsted Cup<br>Zoom 8<br>Regatta Sign Out/In List<br>As of 12 NOV 2021 At 12:51 | Sign Out |
| Ing system: Low Point           Sail Number           1         DEN 33           2         DEN 41           3         DEN 62           4         DEN 103           5         DEN 123           7         DEN 161           8         DEN 187           9         DEN 200           1         DEN 311                                     | L<br>Camille DRAN ANDERSEN<br>Iben Wæhrens WINTHER<br>Victor DRAN ANDERSEN<br>Emil Jeppesen KRØYER<br>Anders JUHL<br>Jens JENSEN<br>Tobias Munkholm BITSCH<br>Sebastian CALLISEN<br>Mikael JEREMIASSEN<br>Karoline LAURIDSEN<br>Magnus MØLLER                                                                      | Vingsted Cup<br>Zoom 8<br>Entry List<br>As of 12 NOV 2021 At 12:4 | 48      |      |         |         |                                        |               |             | Sail Number           DEN 33           DEN 41           DEN 62           DEN 103           DEN 105           DEN 123           DEN 161           DEN 200           DEN 201           DEN 311 | Name<br>Camille DRAN ANDERSEN<br>Iben Wæhrens WINTHER<br>Victor DRAN ANDERSEN<br>Emil Jeppesen KRØYER<br>Anders JUHL<br>Jens JENSEN<br>Tobias Munkholm BITSCH<br>Sebastian CALLISEN<br>Mikael JEREMIASSEN<br>Karoline LAURIDSEN<br>Magnus MØLLER | Vingsted Cup<br>Zoom 8<br>Regatta Sign Out/In List<br>As of 12 NOV 2021 At 12:51 | Sign Out |

#### **ORM** - Opret sejladser

Opret og indtastning af resultater sker via: Races => Select Class

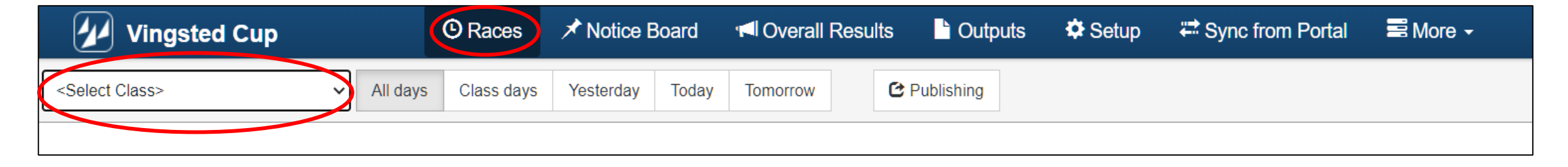

Når en klasse er valgt, vil det være muligt at oprette det antal sejladser der blev fastsat i ved oprettelse af sejlads serien. Klik på "Add new race". Er det ikke muligt at oprette sejladser, så er der ikke oprettet sejladser i sejlads serien. Er det ikke muligt at oprette flere sejladser, så har man nået maks. antal for sejlads serien. Er der behov for flere sejladser, så skal de først oprettes i sejlads serien.

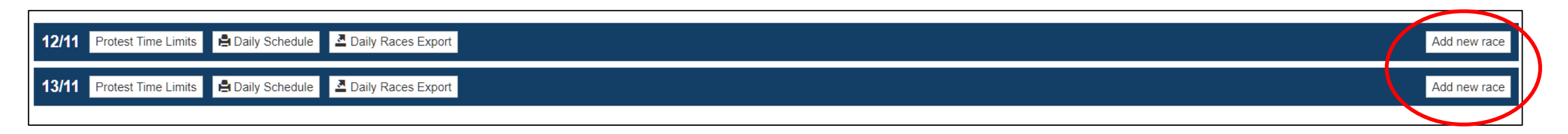

#### **ORM** - Opret sejladser

Deltagerne i venstre kolonne skal flyttes til højre kolonne. Det kan ske ved at klikke på "All in"

| 💋 Vingsted Cup          |                         | O Races       | *  | Notice Board  | 📢 Overall Res | ults 🕒 O | utputs 🖁 | Setup  |
|-------------------------|-------------------------|---------------|----|---------------|---------------|----------|----------|--------|
| Close Save Save & Clos  | Se Zoom 8 -             |               |    |               |               |          |          |        |
| Same as Previous All In | Groups<br>Clear all Gro | ups           |    |               |               |          |          |        |
| Participating boats     |                         |               | 11 | Groups        |               |          |          |        |
| Sort By: Rank Index     | With                    | out group: 11 |    | R5            |               |          | 0 Boats  | Info 🗂 |
| Sail# Bow# Name         | NOC                     | Rank Group    |    |               |               |          |          |        |
| DEN 33 Camille DRAN     | ANDE DEN                | 1             | •  | Sail#1,Sail#2 | Α             | dd       |          |        |
| DEN 187 Sebastian CA    | LLISEN DEN              | 2             | •  | Sail#         | Bow#          | Name     | NOC      |        |
| DEN 105 Anders JUHL     | DEN                     | 3             | •  |               |               |          |          |        |
| DEN 103 Emil Jeppeser   | n KRØY DEN              | 4             | •  |               |               |          |          |        |
| DEN 62 Victor DRAN A    | ANDER DEN               | 5             | •  |               |               |          |          |        |
| DEN 201 Karoline LAUF   | RIDSEN DEN              | 6             | •  |               |               |          |          |        |
| DEN 161 Tobias Munkh    | olm BIT DEN             | 7             | •  |               |               |          |          |        |
| DEN 311 Magnus MØLI     | LER DEN                 | 8             | •  |               |               |          |          |        |
| DEN 41 Iben Wæhrens     | s WINT DEN              | 9             | •  |               |               |          |          |        |
| DEN 200 Mikael Peder    | Jeremia DEN             | 10            | •  |               |               |          |          |        |
| DEN 123 Jens JENSEN     | DEN                     |               | •  |               |               |          |          |        |

## Nedenfor vises hvordan det ser ud når deltagerne er flyttet

| articip  | ating   | boats                |     |      |         | 11 |
|----------|---------|----------------------|-----|------|---------|----|
| Sort By: | Rank In | dex 🗸                |     |      |         |    |
| Sail#    | Bow#    | Name                 | NOC | Rank | Group   |    |
| DEN 33   |         | Camille DRAN ANDE    | DEN | 1    | Default | •  |
| DEN 187  |         | Sebastian CALLISEN   | DEN | 2    | Default | •  |
| DEN 105  |         | Anders JUHL          | DEN | 3    | Default | •  |
| DEN 103  |         | Emil Jeppesen KRØY   | DEN | 4    | Default | •  |
| DEN 62   |         | Victor DRAN ANDER    | DEN | 5    | Default | •  |
| DEN 201  |         | Karoline LAURIDSEN   | DEN | 6    | Default | •  |
| DEN 161  |         | Tobias Munkholm BIT  | DEN | 7    | Default | •  |
| DEN 311  |         | Magnus MØLLER        | DEN | 8    | Default | •  |
| DEN 41   |         | Iben Wæhrens WINT    | DEN | 9    | Default | •  |
| DEN 200  |         | Mikael Peder Jeremia | DEN | 10   | Default | Ŧ  |
| DEN 123  |         | Jens JENSEN          | DEN |      | Default | •  |
|          |         |                      |     |      |         |    |
|          |         |                      |     |      |         |    |
|          |         |                      |     |      |         |    |
|          |         |                      |     |      |         |    |

#### **ORM** - Indtast sejlads info

Af nedenstående ses at der er oprette 4 sejlads (3 stk. 12/11 og en 13/11). Til højre for hver sejlads er der 3 ikoner:

- Start list det er her deltagerne tilføjes sejladsen (se forrige slide). Er det grønt, så er deltagere tilføjet.
- Results editor det er resultater indtastes. Er det grønt, så er der indtastet resultater.
- "Pen" det er her øvrig sejlads info tilføjes. Klikkes på "pennen" kan man indtaste relevant sejlads information, fx starttid, sidste båd i mål samt sejlads status.

Hvis sidste båd i mål er udfyldt i dagens sidste sejlads vil det automatisk udløse et opslag på www.manage2sail.dk om protesttid for den pågældende klasse. (Kan også gøres manuelt.)

| Created races of | lo not match the declared fo  | rmat of the reg | jatta.    |        |            |                |               |          |        |           |          |        |   | Show more    |
|------------------|-------------------------------|-----------------|-----------|--------|------------|----------------|---------------|----------|--------|-----------|----------|--------|---|--------------|
| 12/11 Protest T  | īme Limits 🚔 Daily Schedule   | A Daily Race    | es Export |        |            |                |               |          |        |           |          |        |   | Add new race |
| Name             | Race #                        | Stage           | Area      | Course | Start Time | First Finished | Last Finished | Duration | Length | Status    | No disc. | Factor |   |              |
| R1               | 1                             | Opening         |           |        | 10:00:00   |                | 10:48:00      |          |        | Finished  |          |        | E | ⊙ 💉 ÷        |
| R2               | 2                             | Opening         |           |        | 11:30:00   |                | 12:13:00      |          |        | Finished  |          |        |   | ⊙ 💉 -        |
| R3               | 3                             | Opening         |           |        | 12:55:00   |                | 13:42:00      |          |        | Finished  |          |        |   | © 💉 -        |
| 13/11 Protest T  | ime Limits 🛛 🚔 Daily Schedule | A Daily Race    | es Export |        |            |                |               |          |        |           |          |        |   | Add new race |
| Name             | Race #                        | Stage           | Area      | Course | Start Time | First Finished | Last Finished | Duration | Length | Status    | No disc. | Factor |   |              |
| R4               | 4                             | Opening         |           |        | 8:00:00    |                | 8:43:00       |          |        | Finishrid |          |        |   | <b>(</b> / ) |
|                  |                               |                 |           |        |            |                |               |          |        |           |          |        |   |              |
|                  |                               |                 |           |        |            |                |               |          |        |           |          | _      |   |              |
| Name             | Race #                        | Stage           | Area      | Course | Start Time | First Finished | Last Finished | Duration | Length | Status    | No disc. | Factor |   |              |
| R4               | 4                             | Opening         |           | ~      | ✔ 08:00:00 | hh:mm:ss       | 08:43:00      | mm       |        | Finished  | ◄ □      |        |   | × ×          |
|                  |                               |                 |           |        |            |                |               |          |        |           |          |        |   |              |

| Created races do not match the | declared for  | mat of the regatta. |      |        |            |                |               |          |        |          |          |        |          | Show   | more   |   |
|--------------------------------|---------------|---------------------|------|--------|------------|----------------|---------------|----------|--------|----------|----------|--------|----------|--------|--------|---|
| 12/11 Protest Time Limits      | aily Schedule | Daily Races Export  |      |        |            |                |               |          |        |          |          |        |          | Add ne | w race | • |
| Name                           | Race #        | Stage               | Area | Course | Start Time | First Finished | Last Finished | Duration | Length | Status   | No disc. | Factor |          |        |        |   |
| R1                             | 1             | Opening             |      |        | 10:00:00   |                | 10:48:00      |          |        | Finished |          |        | 1        | Э,     | / -    | • |
| R2                             | 2             | Opening             |      |        | 11:30:00   |                | 12:13:00      |          |        | Finished |          |        | <b>I</b> | Э,     | / -    | • |
| R3                             | 3             | Opening             |      |        | 12:55:00   |                | 13:42:00      |          |        | Finished |          |        | <b>I</b> | Э,     | / -    | • |
| 13/11 Protest Time Limits      | aily Schedule | Daily Races Export  |      |        |            |                |               |          |        |          |          |        |          | Add ne | w race | 3 |
| Name                           | Race #        | Stage               | Area | Course | Start Time | First Finished | Last Finished | Duration | Length | Status   | No disc. | Factor |          | ~      |        | _ |
| R4                             | 4             | Opening             |      |        | 8:00:00    |                | 8:43:00       |          |        | Finished |          |        |          | Э      | r -    | - |
|                                |               |                     |      |        |            |                |               |          |        |          |          |        |          |        |        |   |

#### **ORM** - Indtast resultater

Klikkes på Results editor, så kan resultater indtastes.

Resultater indtastes ved at klikke på en deltager efterfulgt af return – eller indtast sejlnummer efterfulgt af 2 gange return.

Vær opmærksom på at der er både der mangler at blive registreret – kan se i den røde knap "Without Results"

Gem og luk når resultater er indtastet.

| POS     | POS+Ti | me Q DEN 200 Sail# &     | Bow# | ✓ Pos 6   |     | >~  | Status  | DNC    | DNF BF | D OC | S UFD  | Ŧ    |      | Vithout | Result | s: 6 |
|---------|--------|--------------------------|------|-----------|-----|-----|---------|--------|--------|------|--------|------|------|---------|--------|------|
| Sail#   | Bow#   | Team                     | CDL  | Fin. Time | POS | PEN | RDG/COR | Status | Points | Rank | Saileu | Time | Cal. | Time    | Start  |      |
| DEN 105 |        | Anders JUHL              |      |           | 1   |     |         | Ŧ      | 1      | 1    |        |      |      |         | 4      | Ô    |
| DEN 103 |        | Emil Jeppesen KRØYER     |      |           | 2   |     |         | ¥      | 2      | 2    |        |      |      |         | 5      | Î    |
| DEN 201 |        | Karoline LAURIDSEN       |      |           | 3   |     |         | ~      | 4      | 4    |        |      |      |         | 6      | â    |
| DEN 62  |        | Victor DRAN ANDERSEN     |      |           | 4   |     |         | Ŧ      | 5      | 5    |        |      |      |         | 1      | â    |
| DEN 123 |        | Jens JENSEN              |      |           | 5   |     |         | ~      | 3      | 3    |        |      |      |         |        | â    |
| DEN 200 |        | Mikael Peder Jeremiassen |      |           |     |     |         | •      | 6      | 6    |        |      |      |         | 10     |      |
| DEN 187 |        | Sebastian CALLISEN       |      |           |     |     |         | Ŧ      | 7      | 7    |        |      |      |         | 3      |      |
| DEM 53  |        | Camille DRAN ANDERSEN    |      |           |     |     |         | ~      | 8      | 8    |        |      |      |         | 2      |      |
| DEN 161 |        | Tobias Munkholm BITSCH   |      |           |     |     |         | -      | 9      | 9    |        |      |      |         | 7      |      |
| DEN 311 |        | Magnus MØLLER            |      |           |     |     |         | -      | 10     | 10   |        |      |      |         | 8      |      |
| DEN 41  |        | Iben Wæhrens WINTHER     |      |           |     |     |         | •      | 11     | 11   |        |      |      |         | 9      |      |

#### **ORM** - Indtast resultater

Angivelse af DNC, DNS, OCS osv.... sker ved på den specifikke deltager at klikke på pilen i kolonnen Status. Herved åbnes en dialog hvor det er muligt at vælge den korrekte status.

Vær opmærksom på at nogle status åbner yderligere muligheder.

| POS     | POS+Time  | ک DEN 41       | Sail# & Bo | w# 🗸 Pos    | 11     | ~   | Status  | DNC    | DNF BF                                                                                                    | DOC                                                                                                    | S UFD                                                                                                    | Ŧ                                                                   | Withou                                                                                    | t Resul                                   | ts: 1                   |
|---------|-----------|----------------|------------|-------------|--------|-----|---------|--------|----------------------------------------------------------------------------------------------------|----------------------------------------------------------------------------------------------------|----------------------------------------------------------------------------------------------------|---------------------------------------------------------------------|-------------------------------------------------------------------------------------------|-------------------------------------------|-------------------------|
| Sail#   | Bow# Team |                | CI         | DL Fin. Tim | ne POS | PEN | RDG/COR | Status | Points                                                                                                    | Rank                                                                                                    | Sailed 1                                                                                                    | Time (                                                              | Cal. Time                                                                                 | Start                                     |                         |
| DEN 105 | Ande      | rs JUHL        |            |             | 1      |     |         | Ŧ      | 1                                                                                                    | 1                                                                                                    |                                                                                                    |                                                                     |                                                                                           | 4                                         | Î                       |
| DEN 103 | Emil      | Jeppesen KRØ   | ØYER       |             | 2      |     |         | Ŧ      | 2                                                                                                    | 2                                                                                                    |                                                                                                    |                                                                     |                                                                                           | 5                                         | Î                       |
| DEN 123 | Jens      | JENSEN         |            |             | 3      |     |         | ~      | 3                                                                                                    | 3                                                                                                    |                                                                                                    |                                                                     |                                                                                           |                                           | Î                       |
| DEN 201 | Karol     | ine LAURIDSE   | EN         |             | 4      |     |         | Ŧ      | 4                                                                                                    | 4                                                                                                    |                                                                                                    |                                                                     |                                                                                           | 6                                         | Î                       |
| DEN 62  | Victo     | DRAN ANDE      | RSEN       |             | 5      |     |         | ~      | 5                                                                                                    | 5                                                                                                    |                                                                                                    |                                                                     |                                                                                           | 1                                         | Î                       |
| DEN 200 | Mika      | el Peder Jeren | niassen    |             | 6      |     |         | ~      | 6                                                                                                    | 6                                                                                                    |                                                                                                    |                                                                     |                                                                                           | 10                                        | Î                       |
| DEN 187 | Seba      | stian CALLISE  | EN         |             | 7      |     |         | ~      | 7                                                                                                    | 7                                                                                                    |                                                                                                    |                                                                     |                                                                                           | 3                                         | Î                       |
| DEN 33  | Cami      | lle DRAN AND   | ERSEN      |             | 8      |     |         | -      | 8                                                                                                    | 8                                                                                                    |                                                                                                    |                                                                     |                                                                                           | 2                                         | Ô                       |
| DEN 161 | Tobia     | s Munkholm B   | BITSCH     |             | 9      |     |         | Ŧ      | 9                                                                                                    | 9                                                                                                    |                                                                                                    |                                                                     |                                                                                           | 7                                         | Î                       |
| DEN 311 | Magr      | us MØLLER      |            |             | 10     |     |         | Ŧ      | 10                                                                                                    | 10                                                                                                    |                                                                                                    |                                                                     |                                                                                           | 8                                         | Ô                       |
| DEN 41  | lben      | Wæhrens WIN    | ITHER      |             |        |     |         | -      | 11                                                                                                    | 11                                                                                                    |                                                                                                    |                                                                     |                                                                                           | 9                                         |                         |
|         |           |                |            |             |        |     |         | Statu  | RAF,<br>DNC<br>DNS<br>OCS                                                                                        | Retired<br>Did no<br>Did no<br>Did no<br>20% pc                                                                                  | d after fini<br>ot start; di<br>ot start; do<br>ot start; or<br>on alty upo                                                                                                    | ish<br>id not c<br>ther tha<br>n the co                             | come to the<br>an DNC an<br>ourse side                                                    | e startir<br>d OCS<br>of the :            | ng area<br>)<br>startin |
|         |           |                |            |             |        |     |         |        | 2FP,<br>BFD,<br>UFD,<br>SCP,<br>DNF,<br>RET,<br>DSQ<br>DNE<br>DGM<br>RDG<br>DPI,<br>STP,<br>DCT,<br>RCT,<br>TLE, | Disqua<br>Disqua<br>Took a<br>Did no<br>Retired<br>Disqua<br>Disqua<br>Redre<br>Discret<br>Standa<br>Disqua<br>Retired<br>Time L | alification<br>alification<br>alification<br>t finish<br>alification<br>alification<br>alificati | (other<br>n for gro<br>nalty in<br>ty<br>er causi<br>using a<br>red | rule 30.4<br>rule 30.3<br>y under rul<br>than DGM<br>oss miscor<br>mposed<br>ing a tangle | e 44.3(<br>1) not e<br>nduct n<br>e in an | a)<br>xcluda<br>ot exc  |

#### **ORM** - Publicer resultater

Når resultater er indtastet og gemt kan de publiceres.

Det kan gøres på 2 måder.

Er man sikker på at det man har lavet er korrekt, anvendes model 1

Hvis man gerne vi se resultatlisten inden den publiceres, så anvendes model 2 (se næste slide)

#### Model 1:

Under Races for den enkelte klasse findes knappen "Publishing". Klik på "Publishing", vælg Overall Results (den med globus = web) og klik derefter på "Create & Publish. Herefter er resultaterne synlige på www.manage2sail.dk.

Lad være med at anvende de øvrige!!

| Zoom 8 (Zo       | oom 8, Open)        | ✓ All day            | rs Class days      | Yesterday | Today Tomorrow | C Publishi | ing            |               | O Zo     | om 8 XRR 1.3 | 3.1 <b>O</b> Z | oom 8 ) | KRR 2  | .0.1 |
|------------------|---------------------|----------------------|--------------------|-----------|----------------|------------|----------------|---------------|----------|--------------|----------------|---------|--------|------|
| Created          | races do not mate   | ch the declared form | nat of the regatta |           |                |            |                |               |          |              |                | Sho     | w mor  | e    |
| 12/11            | Protest Time Limits | 🖨 Daily Schedule     | A Daily Races Ex   | port      |                |            |                |               |          |              |                | Add r   | new ra | се   |
| Name             | _                   | Race #               | Stage              | Area      | Course         | Start Time | First Finished | Last Finished | Duration | Length       | Status         |         |        | _    |
| No disc.<br>R1   | Factor              | 1                    | Opening            |           |                | 10:00:00   |                | 10:48:00      |          |              | Finished       | 0       | 1      | •    |
| R2               |                     | 2                    | Opening            |           |                | 11:30:00   |                | 12:13:00      |          |              | Finished       | 0       | /      | •    |
| R3               |                     | 3                    | Opening            |           |                | 12:55:00   |                | 13:42:00      |          |              | Finished       | ©       | /      | •    |
| 13/11            | Protest Time Limits | 🖨 Daily Schedule     | Daily Races Ex     | port      |                |            |                |               |          |              |                | Add r   | new ra | ce   |
| Name<br>No disc. | Factor              | Race #               | Stage              | Area      | Course         | Start Time | First Finished | Last Finished | Duration | Length       | Status         |         |        |      |
| R4               |                     | 4                    | Opening            |           |                | 8:00:00    |                | 8:43:00       |          |              | Finished       | 0       | /      | •    |

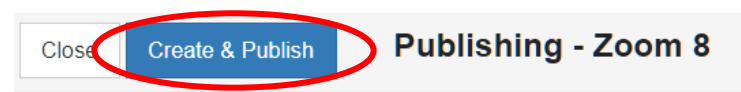

|   | Is Official |                         |
|---|-------------|-------------------------|
|   | All         |                         |
| / | 0           | Overall Results         |
|   |             | Overall Results         |
|   | L.          | Start Lists             |
|   | L.          | Result Lists            |
|   | L.          | Race Sign On/Off Sheets |

**ORM** - Publicer resultater

Model 2:

Her er det muligt at tjekke om det man har indtastet er korrekt inden det publiceres.

Er der fejl går man tilbage i resultaterne og retter.

Når alle fejl er rettet, anvendes knappen "Publish to INFO" – herefter er resultaterne synlige på www.manage2sail.dk.

Bemærk at der også er mulighed for at "Unpublish" – anvendes "Unpublish" fjernes resultatlisten fra www.manage2sail.dk.

| 🖌 Vin                              | igsted Cup                       | © Races                  | X Notice Board | ៧ Overall Res           | ults 📄 Outpu | ts 🛛 🌣 Setur    | o 🗮 Sync fr     | om Portal | 🗮 More 🗸                |                                        | Help <del>-</del> mika | ael-sejlsport <del>-</del> |
|------------------------------------|----------------------------------|--------------------------|----------------|-------------------------|--------------|-----------------|-----------------|-----------|-------------------------|----------------------------------------|------------------------|----------------------------|
| Zoom 8                             | <ul> <li>✓ Recalculat</li> </ul> | e Extended Progressive   | C Publishing   |                         |              |                 |                 |           | Is Offici<br>Published: | al: Publish to INF<br>2021/11/11 14:46 | -O Unpublish           | Export ④ 👻                 |
| Scoring: One-design<br>Discards: 4 | 1                                |                          |                |                         |              |                 |                 |           |                         |                                        |                        |                            |
|                                    |                                  |                          |                |                         |              |                 |                 |           |                         |                                        |                        | Set Manual Ranks           |
| Sail#                              | Bow#                             | Name                     | Co             | untry R                 | 1▼ R2▼       | R3 <del>•</del> | R4 <del>-</del> | R5-       | R6 -                    | Total Pts                              | Net Pts                | Rank                       |
| DEN 105                            |                                  | Anders JUHL              | DEN            | ۹ 3                     | (7)          | 4               | 1               |           |                         | 15                                     | 8                      | 1                          |
| DEN 201                            |                                  | Karoline LAURIDSEN       | DEM            | N (1 <sup>.</sup><br>UF | 1) 3<br>D    | 3               | 3               |           |                         | 20                                     | 9                      | 2                          |
| DEN 62                             |                                  | Victor DRAN ANDERSEN     | DEN            | N (6)                   | ) 5          | 1               | 4               |           |                         | 16                                     | 10                     | 3                          |
| DEN 103                            |                                  | Emil Jeppesen KRØYER     | DEN            | N 1                     | 8            | (9)             | 2               |           |                         | 20                                     | 11                     | 4                          |
| DEN 187                            |                                  | Sebastian CALLISEN       | DEN            | N 2                     | (9)          | 2               | 7               |           |                         | 20                                     | 11                     | 5                          |
| DEN 33                             |                                  | Camille DRAN ANDERSEN    | DEN            | ۶ ا                     | 1            | 7               | (10)            |           |                         | 23                                     | 13                     | 6                          |
| DEN 161                            |                                  | Tobias Munkholm BITSCH   | DEM            | ۷ 4                     | (11)<br>UFD  | 6               | 9               |           |                         | 30                                     | 19                     | 7                          |
| DEN 41                             |                                  | Iben Wæhrens WINTHER     | DEM            | N (1'<br>UF             | 1) 2<br>D    | 10              | 8               |           |                         | 31                                     | 20                     | 8                          |
| DEN 200                            |                                  | Mikael Peder Jeremiassen | DEM            | N 11<br>UF              | 4<br>D       | (12)<br>UFD     | 6               |           |                         | 33                                     | 21                     | 9                          |
| DEN 311                            |                                  | Magnus MØLLER            | DEN            | N 7                     | 6            | 8               | (11)            |           |                         | 32                                     | 21                     | 10                         |
| DEN 123                            |                                  | Jens JENSEN              | DEN            | ۶ ا                     | 5            |                 |                 |           |                         | 10                                     | 10                     | 11                         |

#### **ORM** – Notice Board – Opslag (Official communication)

Mulighed for at lave opslag til deltagere, dvs. information til alle klasser – eller til en specifik klasse. Klik på "New" og start udfyldning af opslag.

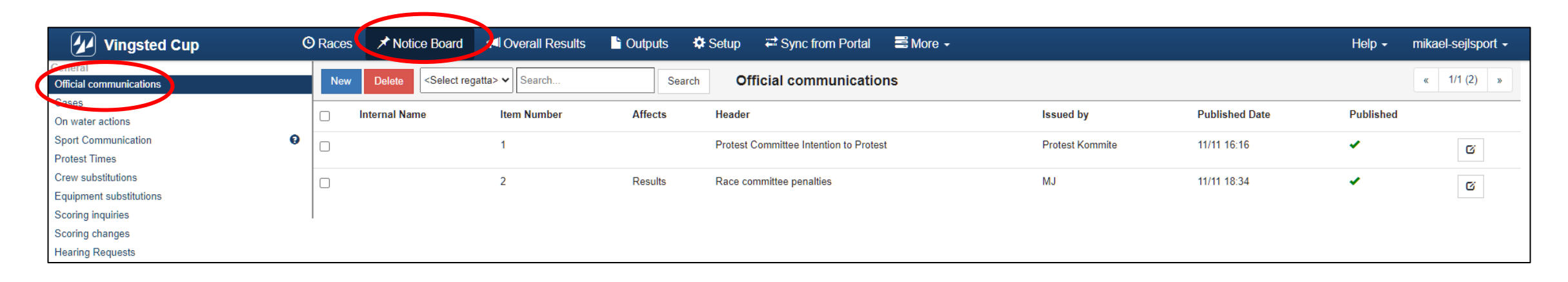

**ORM** – Notice Board – Opslag (Official communication)

Der er en række templates til rådighed – brug dem:

- Notice of Warnings
- Hearing of support boat / person
- Intention of Protest
- Standard Penalties

Udfyld med anden relevant information.

Når et opslag er udfyldt, så husk at gemme og publicere.

| ave Save & Close Close       | Official commur                                | nication                             |                    |            |             |        |             |    |                      |                                                          |
|------------------------------|------------------------------------------------|--------------------------------------|--------------------|------------|-------------|--------|-------------|----|----------------------|----------------------------------------------------------|
| EMPLATES Notice of Warnings  | Hearing Of Support Boat /                      | Person Inten                         | tion of Protest    | Standa     | rd Penaltie | 5      |             |    | Download PDF Preview | Publish to INFO Unpublish<br>11/11/2021 18:34 🛓 Download |
| Item number *                | 2                                              |                                      |                    |            |             |        |             |    |                      |                                                          |
| Internal Name                |                                                |                                      |                    |            |             |        |             |    |                      |                                                          |
| Affects Date/Time *          | 11/11/2021                                     | 18:33                                | 3 0                |            |             |        |             |    |                      |                                                          |
| Issued by *                  | MJ                                             |                                      |                    |            |             |        |             |    |                      |                                                          |
| Document type *              | Document of Race Com                           | mittee                               | ~                  |            |             |        |             |    |                      |                                                          |
| Regatta                      | Zoom 8                                         | ~                                    |                    |            |             |        |             |    |                      |                                                          |
| Race Name                    | Sejlads 1                                      |                                      |                    |            |             |        |             |    |                      |                                                          |
| Area                         | <select area=""></select>                      | ~                                    |                    |            |             |        |             |    |                      |                                                          |
| Notice affects               | Results 🗌 Schedule                             | Other                                |                    |            |             |        |             |    |                      |                                                          |
| Notice affects (custom text) |                                                |                                      |                    |            |             |        |             |    |                      |                                                          |
| Custom PDF                   | Choose                                         |                                      |                    |            |             |        |             |    |                      |                                                          |
| Max PDF si                   | ize is 3MB                                     |                                      |                    |            |             |        |             |    |                      |                                                          |
| Header                       | Race committee penaltie                        | es                                   |                    |            |             |        |             |    |                      |                                                          |
| Subheader                    |                                                |                                      |                    |            |             |        |             |    | _                    |                                                          |
| Summary (English)            | B I <u>U</u> 8                                 | A - Helve                            | tica • 13•         | := }=      | =-          | TI▼    |             |    |                      |                                                          |
|                              | The Race Committee h                           | ave applied the fo                   | ollowing penalties | 5:         |             |        |             |    |                      |                                                          |
|                              |                                                |                                      |                    |            |             |        |             |    |                      |                                                          |
|                              | Class                                          | Race                                 | Sail. No           |            | Rule        |        | Penalty     |    |                      |                                                          |
|                              | Zoom 8                                         | 1                                    | DEN 41             |            | 30.3        |        | UFD         |    |                      |                                                          |
|                              | Zoom 8                                         | 1                                    | DEN 200            |            | 30.3        |        | UFD         |    |                      |                                                          |
|                              | Zoom 8                                         | 1                                    | DEN 201            |            | 30.3        |        | UFD         |    |                      |                                                          |
|                              | SP = standard penalty<br>UFD = a boat that has | applied according<br>broken RRS 30.3 | the to Sailing In  | structions | and the St  | andard | Penalty lis | t. |                      |                                                          |

Mulighed for at lave opslag vedr. udskiftning af besætning (meget relevant ved DM'er).

Anmodninger vedr. besætningsskift kan oprettes manuelt, fx ved henvendelse fra en deltager – eller anmodning kan komme fra deltageren via SailorAPP.

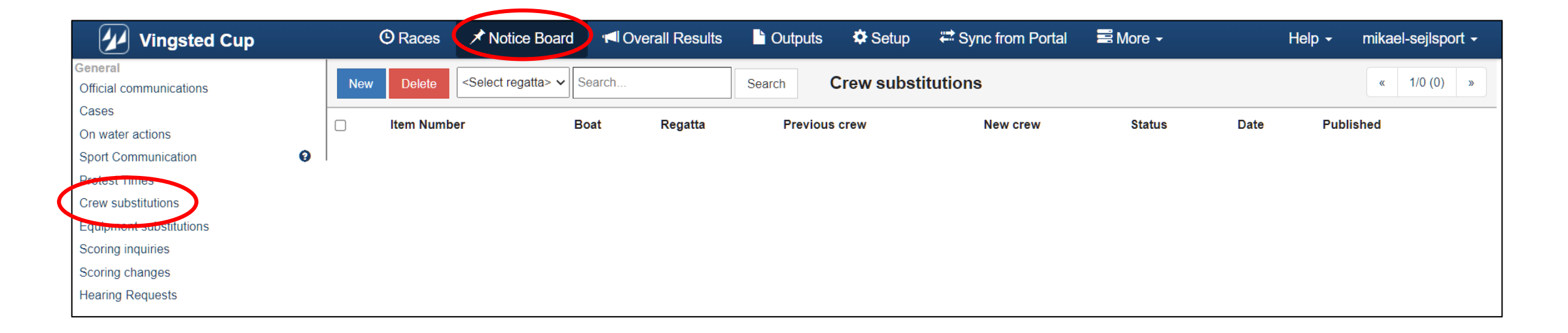

Klik på "New" og udfyld med relevant information. Tag stilling til anmodningen og marker om den er godkendt og udfyld evt. med kommentar.

Når et opslag er udfyldt, så husk at gemme og publicere.

| General | Messaging                 | Publ                                                                                           | Publish to INFO Unpublish<br>ished: 2021/11/12 14:14 Download PDF |
|---------|---------------------------|------------------------------------------------------------------------------------------------|-------------------------------------------------------------------|
|         | Item Number *             | 1                                                                                              |                                                                   |
|         | Boat *                    | 29er V DEN 1063 (Silje CERUP-SIMONS *                                                          |                                                                   |
|         | Date/Time *               | 12/11/2021                                                                                     |                                                                   |
|         | Previous crew *           | Esther Bojsen-Møller                                                                           |                                                                   |
|         | New crew *                | Mikael Jeremiassen                                                                             |                                                                   |
|         | New crew - Tel.           |                                                                                                |                                                                   |
|         | New crew - Email          | mje@sejlsport.dk                                                                               |                                                                   |
|         | New crew - WS ID          |                                                                                                |                                                                   |
|         | New crew - Nat. ID        |                                                                                                |                                                                   |
|         | Request *                 | Esther er blevet syg.<br>Anmoder om at Mikael Jeremiassen, Aarhus Sejlklub indsættes i stedet. |                                                                   |
|         | Is Approved               | Yes 🗸                                                                                          |                                                                   |
|         | Approved by               | MJ                                                                                             |                                                                   |
|         | Comment / Response        | Det er accepteret                                                                              |                                                                   |
| R       | elease Response To Public |                                                                                                |                                                                   |

| New | Delete <select regatta=""></select> | Search   | Search  | Crew substitutions   |                    |        |            | «         | 1/1 (1) » |
|-----|-------------------------------------|----------|---------|----------------------|--------------------|--------|------------|-----------|-----------|
|     | Item Number                         | Boat     | Regatta | Previous crew        | New crew           | Status | Date       | Published |           |
|     | 1                                   | DEN 1063 | 29er    | Esther Bojsen-Møller | Mikael Jeremiassen | TED    | 12/11/2021 | 0         | G         |

Når anmodning er gemt er det muligt at sende mail til deltageren - klik på fanen Messaging og derefter New message.

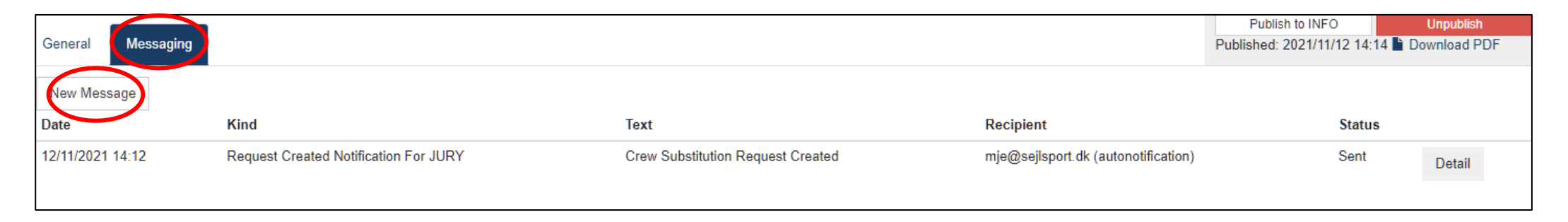

#### Udfyld formularen og klik på "Get contents"

| General | Messaging        | Publish to INFO     Unpublish       Published: 2021/11/12 14:14     Download PDF | F    |
|---------|------------------|----------------------------------------------------------------------------------|------|
|         |                  |                                                                                  |      |
|         | Туре             | Email 🗸                                                                          |      |
|         | Kind             | Request Approved                                                                 |      |
|         | From address     | nikael@sejlsport.dk                                                              |      |
|         | Recipients       | 29er - DEN 1063 ×                                                                |      |
|         | Other recipients | nje@sejlsport.dk                                                                 |      |
| Back    |                  | Get control                                                                      | ents |

Klik på "Send emails"

| General | Messaging |              |                               |                            |          |            |                |            |               |             |          |         |       |     |   |   |   |   | Pu | Publish<br>blished: 2 | to INFO<br>021/11/12 | 2 14:14 | Unp<br>Downlo | oublish<br>oad PDF |  |
|---------|-----------|--------------|-------------------------------|----------------------------|----------|------------|----------------|------------|---------------|-------------|----------|---------|-------|-----|---|---|---|---|----|-----------------------|----------------------|---------|---------------|--------------------|--|
| mje@    | )sejls    | port.dl      | K                             |                            |          |            |                |            |               |             |          |         |       |     |   |   |   |   |    |                       |                      |         |               |                    |  |
|         |           | From address | mikael@s                      | sejlspo                    | rt.dk    |            |                |            |               |             |          |         |       |     |   |   |   |   |    |                       |                      |         |               |                    |  |
|         |           | To address   | mje@sejl                      | lsport.d                   | lk       |            |                |            |               |             |          |         |       |     |   |   |   |   |    |                       |                      |         |               |                    |  |
|         |           | Subject      | Crew Sub                      | ostitutio                  | on Requ  | est Ap     | pro            |            |               |             |          |         |       |     |   |   |   |   |    |                       |                      |         |               |                    |  |
|         |           | Text         | ¥.                            | В                          | U        | <b>7</b> F | Helvetica 🔹    | <b>A</b> • | :=            | 12 <b>三</b> | ≡∙       | •       | Ð     |     | • | х | > | ? |    |                       |                      |         |               |                    |  |
|         |           |              | Dear Sa<br>please b<br>Manage | ilor,<br>pe notec<br>2Sail | d that C | rew Su     | ubstitution Re | equest 1 t | hat rela<br>≡ | tes to y    | ou has t | been AP | PROVE | ED. |   |   |   |   |    |                       |                      |         |               |                    |  |
| Back    |           |              |                               |                            |          |            |                |            |               |             |          |         |       |     |   |   |   |   |    |                       |                      |         |               | Send emails        |  |

#### **ORM** – Notice Board – Udskiftning af udstyr

Mulighed for at lave opslag vedr. udskiftning af udstyr.

Anmodninger vedr. udskiftning af udstyr kan oprettes manuelt, fx ved henvendelse fra en deltager – eller anmodning kan komme fra deltageren via SailorAPP.

| Vingsted Cup                       | Races      Notice Boar                | Overall Results | 🔓 Outputs 🛛 🌣 Setup | 🛱 Sync from Portal | 📑 More 🗸 | Help - mikael-sejlsport - |
|------------------------------------|---------------------------------------|-----------------|---------------------|--------------------|----------|---------------------------|
| General<br>Official communications | Delete <select regatta=""> V</select> | Search          | Search Equipment    | substitutions      |          | « 1/0 (0) »               |
| Cases On water actions             | Item Number                           | Boat Regat      | a Equipment         | Status             | Date     | Published                 |
| Sport Communication                |                                       |                 |                     |                    |          |                           |
| Protest Times                      |                                       |                 |                     |                    |          |                           |
| Crew substitutions                 |                                       |                 |                     |                    |          |                           |
| Equipment substitutions            |                                       |                 |                     |                    |          |                           |
| Searing inquiries                  |                                       |                 |                     |                    |          |                           |
| Scoring changes                    |                                       |                 |                     |                    |          |                           |
| Hearing Requests                   |                                       |                 |                     |                    |          |                           |

Opslag vedr. udskiftning af udstyr laves efter samme model som udskiftning af besætning. Det samme gælder mails der kan sendes til deltagere.

Mulighed for at oprette scoring inquiries.

Anmodninger vedr. scoring inquiries kan oprettes manuelt, fx ved henvendelse fra en deltager – eller anmodning kan komme fra deltageren via SailorAPP.

| Vingsted Cup            | 🕑 Rac      | es 🗡 No                                                                                                    | tice Board      | 🗖 Over | all Results         | ) Outputs  | 🌣 Setup     | 🛱 Sync fro  | m Portal | B More 🗸        | Help 🗸    | mikael-sejlsport <del>-</del> |
|-------------------------|------------|----------------------------------------------------------------------------------------------------|-----------------|--------|---------------------|------------|-------------|-------------|----------|-----------------|-----------|-------------------------------|
| General                 |            | - Calvatar                                                                                                    |                 |        |                     |            |             |             |          |                 |           | 1/0 (0)                       |
| Official communications | New Delete | <select re<="" td=""><td>gatta&gt; 🗸   Seal</td><td>rcn</td><td>Se</td><td>arch S</td><td>coring inqu</td><td>urries</td><td></td><td></td><td></td><td>« 1/0 (0) »</td></select> | gatta> 🗸   Seal | rcn    | Se                  | arch S     | coring inqu | urries      |          |                 |           | « 1/0 (0) »                   |
| Cases                   |            |                                                                                                    | D //            |        |                     | <b>T</b> 4 |             | D ( 17)     |          | <b>C</b> (1, 1) |           | C 1 1                         |
| On water actions        |            | r Boat                                                                                                    | Regatta         | Race   | Inquiry Date / Time | lext       | Response    | Date / Time | Response | Status          | Published | Scoring change                |
| Sport Communication 😡   |            |                                                                                                    |                 |        |                     |            |             |             |          |                 |           |                               |
| Protest Times           |            |                                                                                                    |                 |        |                     |            |             |             |          |                 |           |                               |
| Crew substitutions      |            |                                                                                                    |                 |        |                     |            |             |             |          |                 |           |                               |
| Equipment substitutions |            |                                                                                                    |                 |        |                     |            |             |             |          |                 |           |                               |
| Scoring inquiries       |            |                                                                                                    |                 |        |                     |            |             |             |          |                 |           |                               |
| Scoring changes         |            |                                                                                                    |                 |        |                     |            |             |             |          |                 |           |                               |
| Hearing Requests        |            |                                                                                                    |                 |        |                     |            |             |             |          |                 |           |                               |
|                         |            |                                                                                                    |                 |        |                     |            |             |             |          |                 |           |                               |

Klik på "New" og udfyld med relevant information.

Undersøg anmodningen og marker om den er godkendt eller ej - udfyld evt. med kommentar.

Når en anmodning er behandlet, så husk at gemme og publicere.

| General Scoring changes Mes | saging                                                                                                |
|-----------------------------|----------------------------------------------------------------------------------------------------|
| Inquiry Number *            | 1                                                                                                    |
| Boat *                      | 29er                                                                                                  |
| Inquiry Made *              | 12/11/2021 © 14:39                                                                                    |
| Inquiry Text                | Vi er registreret med en DNC i sejlads 5.<br>Vi kom i mål umiddelbart efter DEN 1386 og før GER 1857. |
| Response Made               | 12/11/2021                                                                                            |
| Response                    | Fejl er fundet og bliver rettet.                                                                      |
| Response By                 | MJ                                                                                                    |
| Release Response To Public  |                                                                                                    |
| Is Approved                 | Yes 🗸                                                                                                 |

| New Delete <select regatta=""> V Search</select> |             |             |         |      | arch                   | Search          | Scoring          | Inquiries               |                                  |          |           | «             | 1/1 (1)  | » |
|--------------------------------------------------|-------------|-------------|---------|------|------------------------|-----------------|------------------|-------------------------|----------------------------------|----------|-----------|---------------|----------|---|
|                                                  | ltem Number | Boat        | Regatta | Race | Inquiry Date /<br>Time | Text            |                  | Response Date /<br>Time | Response                         | Status   | Published | Scori<br>chan | ng<br>ge |   |
| C                                                | ] 1         | DEN<br>1063 | 29er    | 5 🖈  | 12/11/2021 /<br>14:39  | Vi er registrer | ret med en DNC i | 12/11/2021 / 14:41      | Fejl er fundet og bliver rettet. | Approved | •         | •             |          | G |

Hvis anmodningen accepteres, så er det muligt at sende information videre til den der taster resultater – dette sker via "Scoring changes. Vælg fanen Scoring changes og udfyld formularen med relevant information.

Husk at gemme.

| General Scoring changes Mes | saging                                                                    |                                    |
|-----------------------------|---------------------------------------------------------------------------|------------------------------------|
| Inquiry Number *            | 1                                                                         | ]                                  |
| Boat *                      | 29er 🗸                                                                    | 5 V DEN 1063 (Silje CERUP-SIMONS * |
| Inquiry Made *              | 12/11/2021                                                                | © 14:39                            |
| Inquiry Text                | Vi er registreret med en DNC i sejl<br>Vi kom i mål umiddelbart efter DEN | lads 5.<br>N 1386 og før GER 1857. |
| Response Made               | 12/11/2021                                                                | © 14:41                            |
| Response                    | Fejl er fundet og bliver rettet.                                          |                                    |
| Response By                 | MJ                                                                        | ]                                  |
| Release Response To Public  |                                                                           |                                    |
| Is Approved                 | Yes 🗸                                                                     | ]                                  |

| 29er - DEN 1063               |                                             | Edit 🛱 Remove |
|-------------------------------|---------------------------------------------|---------------|
| 29er - DEN 1063               |                                             |               |
| Related to *                  | Scor. Inq. 🗸                                | Save Close    |
| Fill target boat with         | <select boat=""></select>                   |               |
| Target boat                   | 29er V 5 VEN DEN 1063 (Silje CERUP-SIMONS * |               |
| Short info *                  | ret resultat fra DNC til 13 plads           |               |
| Detail information for scorer | Ret resultat fra DNC til 13 plads           |               |
| +Add scoring change           |                                             |               |

Efter behandling er det muligt at sende mail til deltageren. Klik på fanen "Messaging".

Mails håndteres efter samme model som anvendes under "Udskiftning af besætning"

| General | Scoring changes Mess | saging                                                                                                    | Publish to INFO<br>Published: | Unpublish   |
|---------|----------------------|----------------------------------------------------------------------------------------------------|-------------------------------|-------------|
| mje(    | @sejlsport.dl        | <                                                                                                    |                               |             |
|         | From address         | mikael@sejlsport.dk                                                                                          |                               |             |
|         | To address           | mje@sejlsport.dk                                                                                             |                               |             |
|         | Subject              | Scoring Inquiry Approved                                                                                     |                               |             |
|         | Text                 |                                                                                                    |                               |             |
|         |                      | Dear Sailor,<br>please be noted that Scoring Inquiry 1 that relates to you has been APPROVED.<br>Manage2Sail |                               |             |
| Back    |                      |                                                                                                    |                               | Send emails |

#### **ORM** – Scoring changes

Under "Scoring Changes" fås et overblik over ændringer. I kolonnen "Related to" ses hvor de stammer fra. I kolonnen "Handled" kan ses om det er håndteret i resultatlisten.

Det er ligeledes muligt at oprette "Scoring changes" manuelt. Klik på new og udfyld formular.

| Vingsted Cup                         |   |     | O Races  | ✓ Notice Board                 | <b>™</b> 0\ | erall Results |        | s 🌣 Setup          | ⇔ Sync from Portal | ≅ More -      | Help <del>-</del> mik | ael-sejlsport <del>-</del> |
|--------------------------------------|---|-----|----------|--------------------------------|-------------|---------------|--------|--------------------|--------------------|---------------|-----------------------|----------------------------|
| General<br>Official communications   |   | New | Delete   | <select regatta=""> ✓</select> | Search      |               | Search | Scoring cha        | anges              |               | *                     | 1/1 (2) »                  |
| Cases<br>On water actions            |   |     | Boat     | Regatta                        | Race        | Created Date  | $\sim$ | Short info         |                    | Related to    | Handled               |                            |
| Sport Communication<br>Protest Times | 0 |     | DEN 1575 | Europe                         | 1 🖈         | 12/11 15:07   |        | DEN 1575 is sco    | pred DSQ in race 1 | Protest - 1 A | 🗙 toggle              | C                          |
| Crew substitutions                   |   |     | DEN 1063 | 29er                           | 5 🖈         | 12/11 14:43   |        | ret resultat fra D | NC til 13 plads    | Scor. inq 1 A | ✓ toggle              | c                          |
| Equipment substitutions              |   |     |          |                                |             |               |        |                    |                    |               |                       |                            |
| Searing inquiries                    |   |     |          |                                |             |               |        |                    |                    |               |                       |                            |
| Scoring changes                      |   |     |          |                                |             |               |        |                    |                    |               |                       |                            |

#### **ORM** – Scoring changes

Når en Scoring change er oprettet, så vil den optræde under resultatindtastning for den specifikke sejlads.

| Close                                                                              | Save Save & Close Delete a    | Il results Results | Editor             |        |             |                    |    |          |                |                 |                              |             |             |
|------------------------------------------------------------------------------------|-------------------------------|--------------------|--------------------|--------|-------------|--------------------|----|----------|----------------|-----------------|------------------------------|-------------|-------------|
|                                                                                    | <b>Q</b> 29er - R5            |                    |                    |        |             |                    |    |          |                |                 | $\mathcal C$ POS from sailed | l time 🛛 🗘  | Reorder POS |
| POS POS+Time Q Search Sail# & Bow# V Pos Position V R Status DNC DNF BFD OCS UFD ± |                               |                    |                    |        |             |                    |    |          |                |                 |                              |             |             |
| Sail#                                                                              | Bow# Team                     | CDL Fin. Time POS  | PEN RDG/COR Status | Points | Rank Sailed | Time Cal. Time Sta | rt | Sail#    | Related To     | Info            |                              | Status      |             |
| DEN 2810                                                                           | ) Jens-Christian DEHN-TOFTEHØ | IJ 1               | Ŧ                  | 1      | 1           | 2                  | â  | DEN 1063 | Scor. Inq. 1 A | ret resultat fr | a DNC til 13 plads           | Not Handled | Set handled |
| DEN 2421                                                                           | 1 Frederik FOMSGAARD BRUUN    | 2                  | Ŧ                  | 2      | 2           | 4                  | Ê  |          |                |                 |                              |             |             |
| DEN 2842                                                                           | 2 Mads PODER                  | 3                  | Ŧ                  | 3      | 3           | 16                 | Ê  |          |                |                 |                              |             |             |
| DEN 1607                                                                           | 7 Lennart FROHMANN            | 4                  | Ŧ                  | 4      | 4           | 10                 | â  |          |                |                 |                              |             |             |
| DEN 2375                                                                           | 5 Rebekka JOHANNESEN          | 5                  | Ψ.                 | 5      | 5           | 13                 | Ê  |          |                |                 |                              |             |             |
| DEN 1555                                                                           | 5 Nikolaj BORCH               | 6                  | Ŧ                  | 6      | 6           | 5                  | Î  |          |                |                 |                              |             |             |
| DEN 37                                                                             | Valdemar BREDTOFT             | 7                  | Ŧ                  | 7      | 7           | 17                 | Î  |          |                |                 |                              |             |             |
| DEN 2129                                                                           | Carl NIELSEN                  | 8                  | ~                  | 8      | 8           | 12                 | Ē  |          |                |                 |                              |             |             |
| DEN 932                                                                            | Kamille FOSS                  | 9                  | ~                  | 9      | 9           | 8                  | â  |          |                |                 |                              |             |             |
| DEN 2697                                                                           | 7 Josefine NØJGAARD           | 10                 | <b>~</b>           | 10     | 10          | 6                  | â  |          |                |                 |                              |             |             |
| DEN 1736                                                                           | 6 Cirkeline ANDERSEN          | 11                 | Ŧ                  | 11     | 11          | 11                 | â  |          |                |                 |                              |             |             |
| DEN 1386                                                                           | 6 Helena BERG                 | 12                 | Ŧ                  | 12     | 12          | 9                  | â  |          |                |                 |                              |             |             |
| GER 1857                                                                           | 7 Moritz BLOCK                | 13                 | Ŧ                  | 13     | 13          | 14                 | â  |          |                |                 |                              |             |             |
| DEN 2312                                                                           | 2 Katrine SCHMIDT             | 14                 | DNC -              | 18     |             | 3                  | â  |          |                |                 |                              |             |             |
| DEN 2376                                                                           | 6 Elton ENGKILDE              | 15                 | DNC -              | 18     |             | 15                 | Ē  |          |                |                 |                              |             |             |
| DEN 1392                                                                           | 2 carlemil AMSTRUP            | 16                 | DNC –              | 18     |             | 1                  | â  |          |                |                 |                              |             |             |
| DEN 1063                                                                           | 3 Silje CERUP-SIMONSEN        | 17                 | DNC –              | 18     |             | 7                  | â  |          |                |                 |                              |             |             |